## 「通報ボタン」をクリック。

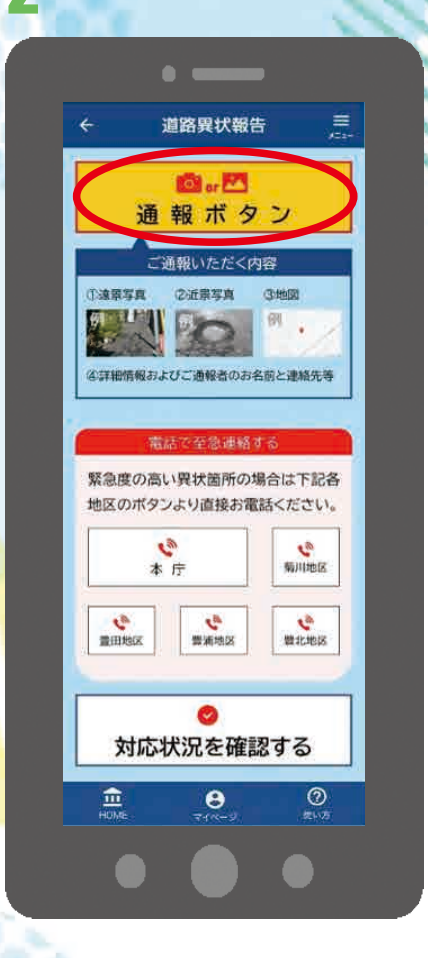

通報する地区、現場の状況を選 択し「次へ」をクリック。 連絡先を入力し、内容を確認。 「送信する」をクリックし完了。

5

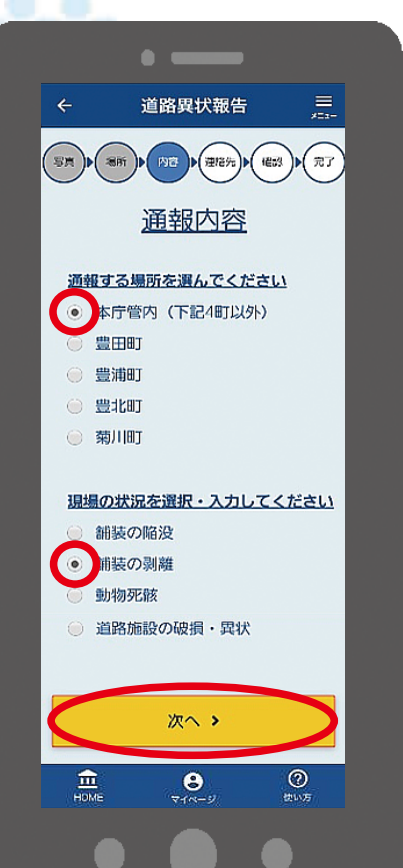

のアイコンをクリック。 新型コロナウイルスに 関する情報はゴチラ » ワクチンについての お知らせはコチラ≫ 新箱情報 もっと見る > 22-83-11 15.87 NEW > 関門」R時刻表【2022年3月12. 2022-03-11 15:06 NEW 新型コロナウイルス感染症につい。 2022-03-10 15-13 NEW 5 火災情報 ■らしのサポーター一覧 > 0 オズ 8 光 . しもまちカレンダー しもまち便利帳 (a) Ķ III 地域情勤 ごみの日 カレンダー 防災 まちづくり 磁議会 3 0 道路異常 もまち 下関市 通報 AR ホームページ 8 0 盦

ホーム画面から、「道路異状通報」

場所を確認し、赤ピンの位置で よければ「次へ」をクリック。 ※位置がずれているときは、ピ ンを移動

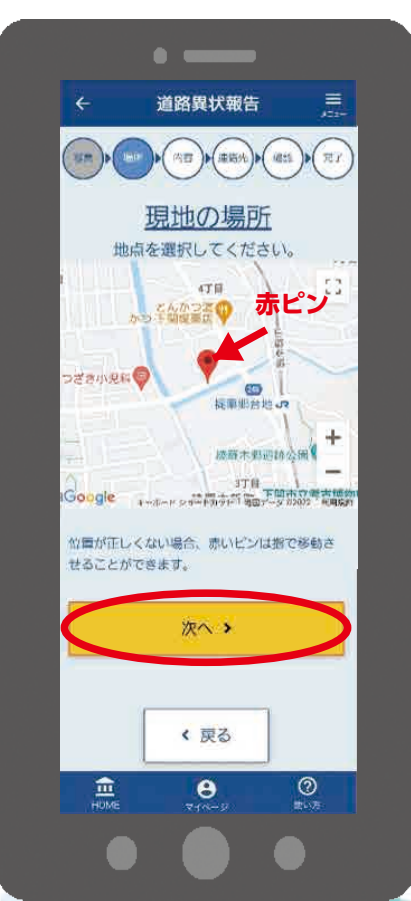

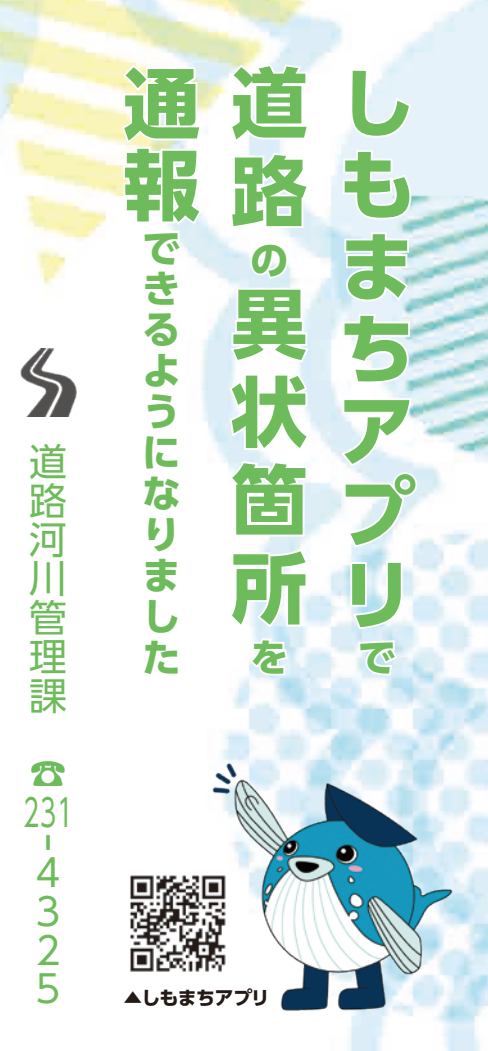

3 写真を撮影(選択)し、「次へ」 をクリック。 ※写真は遠景と近景2枚必要

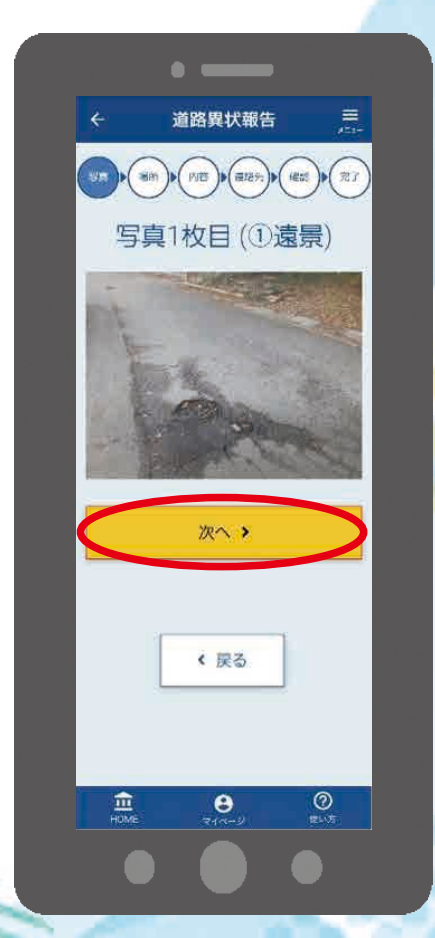

7